## To reset your password on the ODC

- 1. Go to the login page and enter your Username.
- 2. Click on "E-mail password".

| og in   | / create account                                               |
|---------|----------------------------------------------------------------|
| Logi    | n                                                              |
| You mus | t have cookies enabled to log in to Online Deliberation Center |
| Userna  | ame: Firstname.lastname                                        |
| Passv   | vord:                                                          |
|         | Remember my login on this computer                             |
|         | Log in E-mail password                                         |
|         |                                                                |

3. Your password will be e-mailed to your **umontana.edu** e-mail address, in an e-mail that looks something like the following.

| If : | some | one  | else  | e mac | le | this | rec | quest | or  | if  | you | have | e reme | embered | your | password | and   |
|------|------|------|-------|-------|----|------|-----|-------|-----|-----|-----|------|--------|---------|------|----------|-------|
| you  | no   | long | ger ( | wish  | to | char | ıge | it,   | you | may | igr | nore | this   | message | and  | continue | using |
| you  | r ol | d pa | assw  | ord.  |    |      |     |       |     |     |     |      |        |         |      |          |       |

4. You will be asked to reset your password at this time.

Log in / create account

|                  |                                    | ., |
|------------------|------------------------------------|----|
| Reset password   | l                                  |    |
| Username: Firs   | tname.lastname                     |    |
| New password:    |                                    |    |
| Retype password: |                                    |    |
|                  | Remember my login on this computer |    |
| S                | at password and log in             |    |

5. Enter your new password and click on "Set password and log in".

Login successful

6. You should receive the following message.

Your password has been changed successfully! Now logging you in... You are now logged in to Online Deliberation Center as "Firstname.lastname". Return to Main Page.

7. You must wait 24 hours between password change requests.